## Parent – How To Verify Existing Information In BlackBoard - Add Alternate Contact Information

## Login to BB Connect Open browser, type address: fortbendisd.parentlink.net **Parent Account** Blackboard HELP See email from BB Connect with HOME SCHOOLS MESSAGES login information sent to Primary When you log into BB Connect this will be your dashboard quardian, primary email account. System Status Inbox Click to view your messages 🔿 Normal © 2017 Blackboard Inc. To access your current Account Account Account - Personal File Account Info Students Delivery Preferences Other Merge Accounts Settings: School Name Phone Email Ridge Point High School 281-327-5200 Baines Middle School 281-634-6870 Click on "Account" top • Sienna Crossing Elementary 281-634-3680 right next to Sign Out ur school can then update their databases with the correct information Click on "Account" top and Your Name Parent ID right next to your name Login ID Edit Login / Pessword First name A box will pop up with Your current contact • your account information Last name information is listed at School Baines Middle School, Ridge Point High School, Sienna Crossing Elementary the bottom Gender Preferred language English **IMPORTANT:** If any of your Address Labels Status Delivery addresse L mobile, primary 281 0 current contact information is & work 281-0 primary 1000 0 incorrect, contact your child's primary 0 Add ¥ school at the direct number B Close Save listed in the top box. Ask the Attendance Clerk or Data Entry Clerk to update the information. Your delivery addresses cannot be updated here.

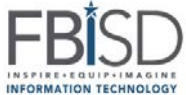

## Parent – How To Verify Existing Information In BlackBoard - Add Alternate Contact Information

To add additional contact phone numbers or email addresses click "Add", select type: Phone, email, Text/SMS

**Example:** Add a Text/SMS Number – click "Save" when complete

You will then see the new phone contact in the list

To remove a "User Defined" contact, select the contact by clicking in the box to the right, then click "Remove". Make sure to click "Save" when done.

To Set Delivery Preferences:

- Click Delivery Preferences
- Click each of the ways you prefer to receive the message types.

IMPORTANT: You <u>MUST</u> have at least 1 phone number and 1 email address for Emergency contacts

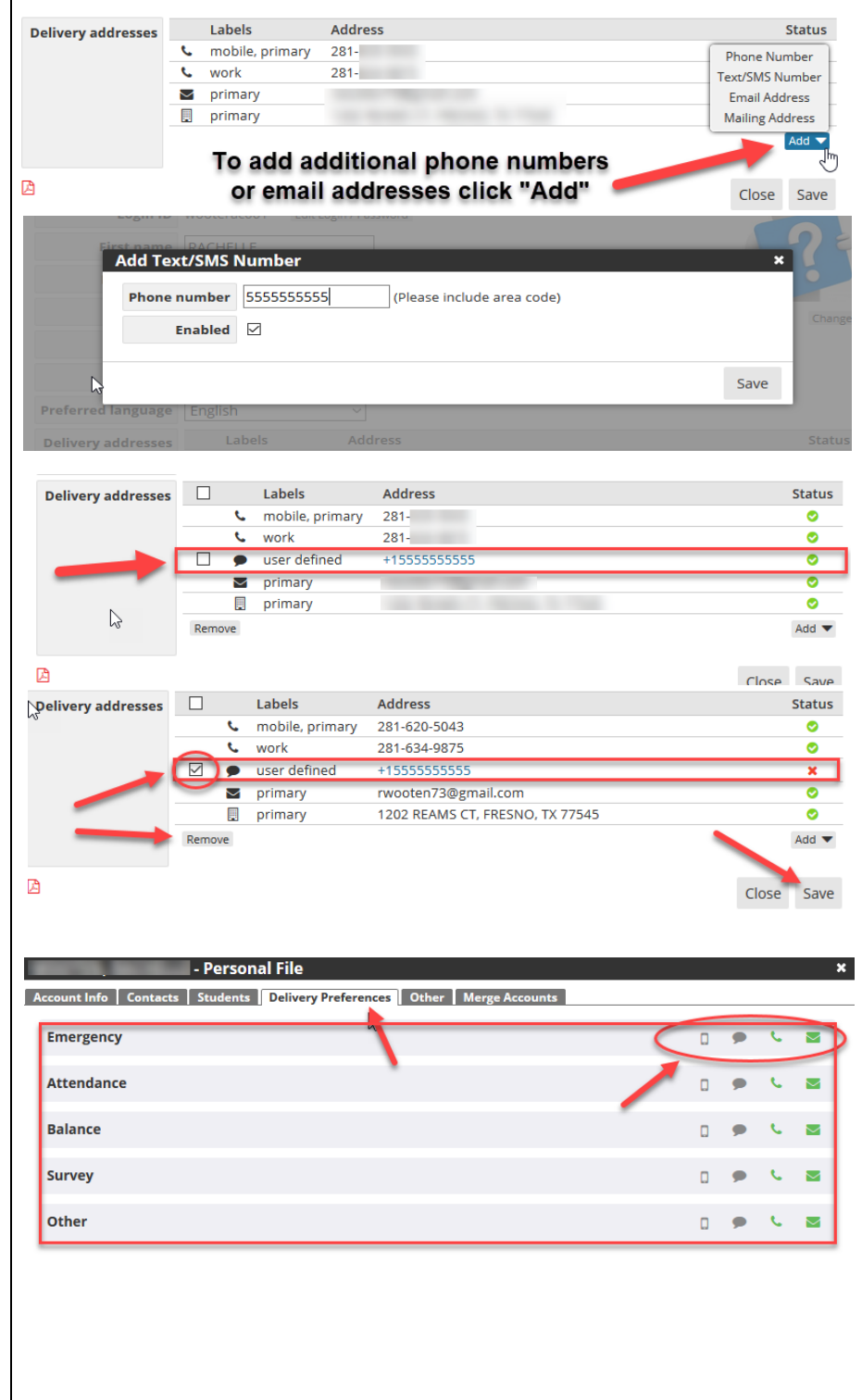

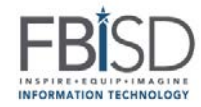